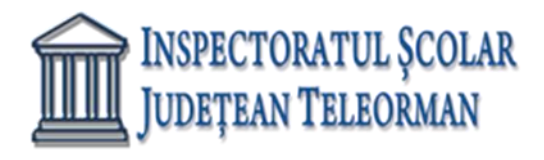

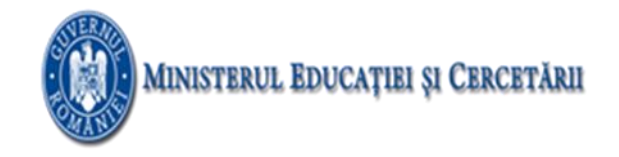

Nr. 225 /15.01.2021

## VIZAT, INSPECTOR ȘCOLAR GENERAL ADJ, PROF. RAMONA DANIELA VÎJĂ

## SUBIECTELE PROBEI PRACTICE PENTRU EXAMENUL DE ATESTAT PROFESIONAL LA INFORMATICĂ, 2021

## ACCESS

În baza de date ATESTAT2021 aveti tabelele: SITUATIE și ELEVI.

- 1. In tabela SITUATIE rezolvati urmatoarele cerinte:
  - a. Pentru câmpul CLASA introduceți o regulă de validare care să permită introducerea numai a valorilor 12A, 12B, 12C, 12D, 12E.
  - b. Introduceți în tabelă o înregistrare nouă.
- 2. In tabela SITUATIE rezolvati urmatoarele cerinte:
  - a. Pentru câmpurile MEDIE introduceti o regula de validare care sa permita numai valori din [5,10]
  - b. Introduceti în tabelă o înregistrare nouă
- 3. In tabela SITUATIE rezolvati urmatoarele cerinte:
  - a. Pentru câmpul MATERIE\_BAC introduceți o regulă de validare care să permită numai valorile INFO, FIZICĂ, CHIMIE, BIO
  - b. Introduceți în tabelă o înregistrare nouă.
- 4. In tabela SITUATIE rezolvati urmatoarele cerinte:
  - a. Introduceți în tabelă o înregistrare nouă
  - b. Realizați o interogare MEDIE12B(nume și prenume, materie\_bac) care să afișeze toți elevii din clasa 12B care au medie clasa 12>8
- 5. In tabela SITUATIE rezolvati urmatoarele cerinte:
  - a. Introduceți în tabelă o înregistrare nouă
  - b. Realizați o interogare MEDIEMAX(nume și prenume, clasa) care să afișeze elevii care au cele mai mari medii in clasa a 9-a.
- 6. In tabela SITUATIE rezolvati urmatoarele cerinte:
  - a. Introduceți în tabelă o înregistrare nouă
  - b. Realizați o interogare ELEVI2004(nume și prenume, clasa, adresa) care să afișeze elevii

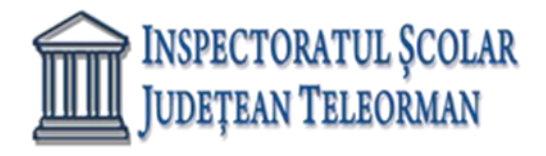

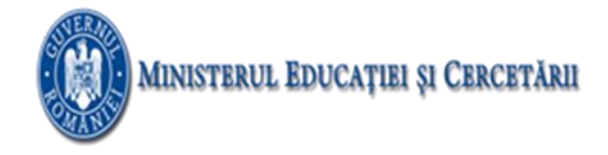

născuți în anul 2004 și au medie clasa a 9 în intervalul [7,9]

- 7. In tabela SITUATIE rezolvati urmatoarele cerinte:
  - a. Introduceți o înregistrare nouă în tabelă
  - b. Realizați o interogare FIZICA\_12A(nume și prenume, medie clasa 12) care să afișeze toți elevii din clasa 12A care au ales ca materie la bac fizica.
- 8. In tabela SITUATIE rezolvati urmatoarele cerinte:
  - a. Introduceți în tabelă o înregistrare nouă
  - b. Realizați o interogare INFO(nume și prenume, clasa, medie clasa 12)care să afișeze toți elevii care au ales ca materie la bac informatica.
- 9. In tabela SITUATIE rezolvati urmatoarele cerinte:
  - a. Introduceți în tabelă o înregistrare nouă
  - b. Realizați o interogare cu numele MAJORI(nume și prenume, clasa) care să afișeze toți elevii care au împlinit 18 ani.
- 10. In tabela SITUATIE rezolvati urmatoarele cerinte:
  - a. Pentru toate câmpurile MEDIE introduceți o regulă de validare care să permită numai introducerea valorilor din intervalul [1,10] cu două zecimale
  - b. Introduceți în tabelă o înregistrare nouă
- 11. In tabela SITUATIE rezolvati urmatoarele cerinte:
  - a. Afișați media claselor 9-12 pentru fiecare elev din clasa 12A.
  - b. Introduceți în tabelă o înregistrare nouă
- 12. In tabela SITUATIE rezolvati urmatoarele cerinte:
  - a. Afișați elevii care au cea mai mare medie în clasa a 12-a pentru fiecare din clasele a 12-a din tabel.
  - b. Introduceți în tabelă o înregistrare nouă
- 13. In tabela SITUATIE rezolvati urmatoarele cerinte:
  - a. Realizați un raport care să conțină toate câmpurile tabelei SITUAȚIE grupate după câmpul CLASA, cu sortarea descendentă a înregistrărilor după câmpul MEDIE CLASA 12.
  - b. Introduceți în tabelă o înregistrare nouă
- 14. In tabela SITUATIE rezolvati urmatoarele cerinte:
  - a. Realizați un raport care să conțină toate câmpurile tabelei SITUAȚIE grupate după câmpul MATERIE\_BAC, cu sortarea ascendentă a înregistrărilor după câmpul NUME ȘI PRENUME
  - b. Introduceți în tabelă o înregistrare nouă
- 15. In tabela SITUATIE rezolvati urmatoarele cerinte:
  - a. Realizați un formular care să conțină toate câmpurile tabelei SITUAȚIE. Adăugați o imagine sugestivă ca fundal.
  - b. Introduceți în tabelă o înregistrare nouă folosind formularul.

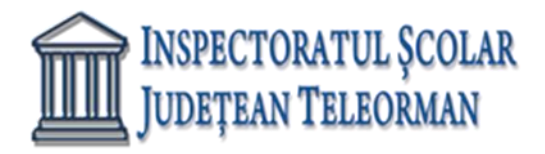

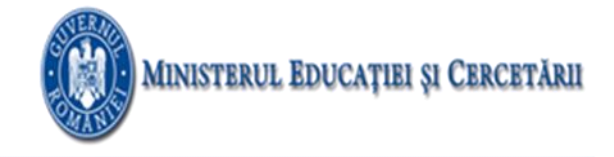

- 16. In tabela ELEVI rezolvati urmatoarele cerinte:
  - a. Modificați proprietățile cîmpurilor NUME și PRENUME astfel încât să fie scrise automat cu prima literă majusculă, să aibă maxim 20 de caractere și minim 3 caractere
  - b. Introduceți în tabelă o înregistrare nouă
- 17. In tabela ELEVI rezolvati urmatoarele cerinte:
  - a. Realizați un formular care să conțină toate câmpurile tabelei ELEVI. Adăugați o imagine sugestivă ca fundal.
  - b. Introduceți în tabelă o înregistrare nouă folosind formularul.
- 18. In tabela ELEVI rezolvati urmatoarele cerinte:
  - a. Introduceți în tabelă o înregistrare nouă
  - b. Afișați toți elevii (nume, prenume, clasa, email) care au adresa de mail pe domeniul yahoo
  - 19. In tabela ELEVI rezolvati urmatoarele cerinte:
    - a. Pentru câmpul NUMAR ABSENTE adăugați o regulă de validare care să permită introducerea unor valori pozitive. În cazul în care se introduce o valoare negativă afişați mesajul "Valoare negativa! Numărul de absențe este un număr pozitiv!".
    - b. Introduceți în tabelă o înregistrare nouă
- 20. In tabela ELEVI rezolvati urmatoarele cerinte:
  - Realizați un raport care să conțină toate câmpurile tabelei ELEVI grupate după câmpul CLASA. Se vor colora cu rosu pe fundal verde toate absențele a căror valoare este mai mare decât 20.
  - b. Introduceți în tabelă o înregistrare nouă
- 21. In tabela ELEVI rezolvati urmatoarele cerinte:
  - a. Introduceți în tabelă o înregistrare nouă
  - b. Realizați o interogare ORAS(nume, prenume, clasa) care să afișeze toți elevii bursieri care locuiesc într-o localitate X. X este introdus de la tastatură
- 22. In tabela ELEVI rezolvati urmatoarele cerinte:
  - a. Introduceți în tabelă o înregistrare nouă
  - b. Realizați o interogare MEDIE\_ABS(nume, prenume, număr absențe, clasa) care să conțină elevii care au un număr de absențe peste media absențelor tuturor elevilor.
- 23. In tabela ELEVI rezolvati urmatoarele cerinte:
  - a. Introduceți în tabelă o înregistrare nouă
  - b. Pentru fiecare elev nebursier modificați scădeți din numărul de absențe 10%.

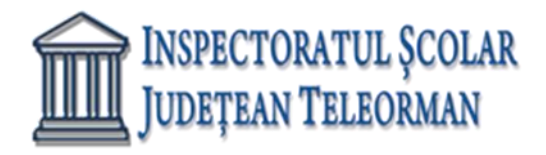

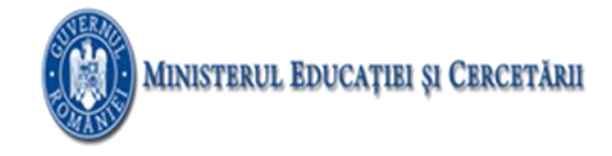

- 24. In tabela ELEVI rezolvati urmatoarele cerinte:
  - a. Introduceți în tabelă o înregistrare nouă
  - b. Realizați o interogare BURSIER(nume, prenume, clasa, număr absențe) care să conțină toți elevii bursieri care au peste 20 de absențe.
- 25. In tabela ELEVI rezolvati urmatoarele cerinte:
  - a. Introduceți în tabelă o înregistrare nouă
  - b. Realizați o interogare care să afișeze toți elevii nebursieri din clasa X, în ordine alfabetică după câmpul NUME. X se introduce de la tastatură.
- 26. In tabela ELEVI rezolvati urmatoarele cerinte:
  - a. Introduceți în tabelă o înregistrare nouă
  - b. Afișați alfabetic elevii cu cel mai mic număr de absențe din fiecare clasă.
- 27. In tabela ELEVI rezolvati urmatoarele cerinte:
  - a. Introduceți în tabelă o înregistrare nouă
  - b. Afișați alfabetic toți elevii nebursieri care au un număr de absențe sub media absențelor pe școală
- 28. In tabela ELEVI rezolvati urmatoarele cerinte:
  - a. Introduceți în tabelă o înregistrare nouă
  - b. Afișați toți elevii al căror prenume începe cu litera A și sunt din clasa X. X se introduce de la tastatură
- 29. In tabela ELEVI rezolvati urmatoarele cerinte:
  - a. Introduceți în tabelă o înregistrare nouă
  - Realizați un raport care să conțină toate câmpurile tabelei ELEVI grupate după câmpul CLASA, cu sortarea alfabetică după câmpul NUME și însumarea valorilor din câmpul NUMĂR ABSENŢE
- 30. In tabela ELEVI rezolvati urmatoarele cerinte:
  - a. Introduceți în tabelă o înregistrare nouă
  - b. Realizați un raport care să conțină toate câmpurile tabelei ELEVI grupate după câmpul LOCALITATE, cu sortare alfabetică după câmpul CLASA și determinarea determinarea valorilor maxime din câmpul NUMĂR ABSENȚE.

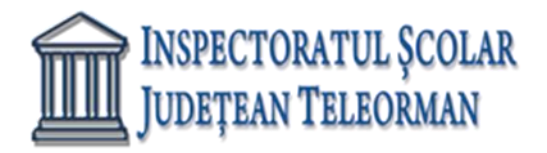

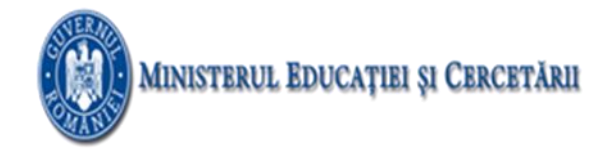

## VISUAL FOXPRO

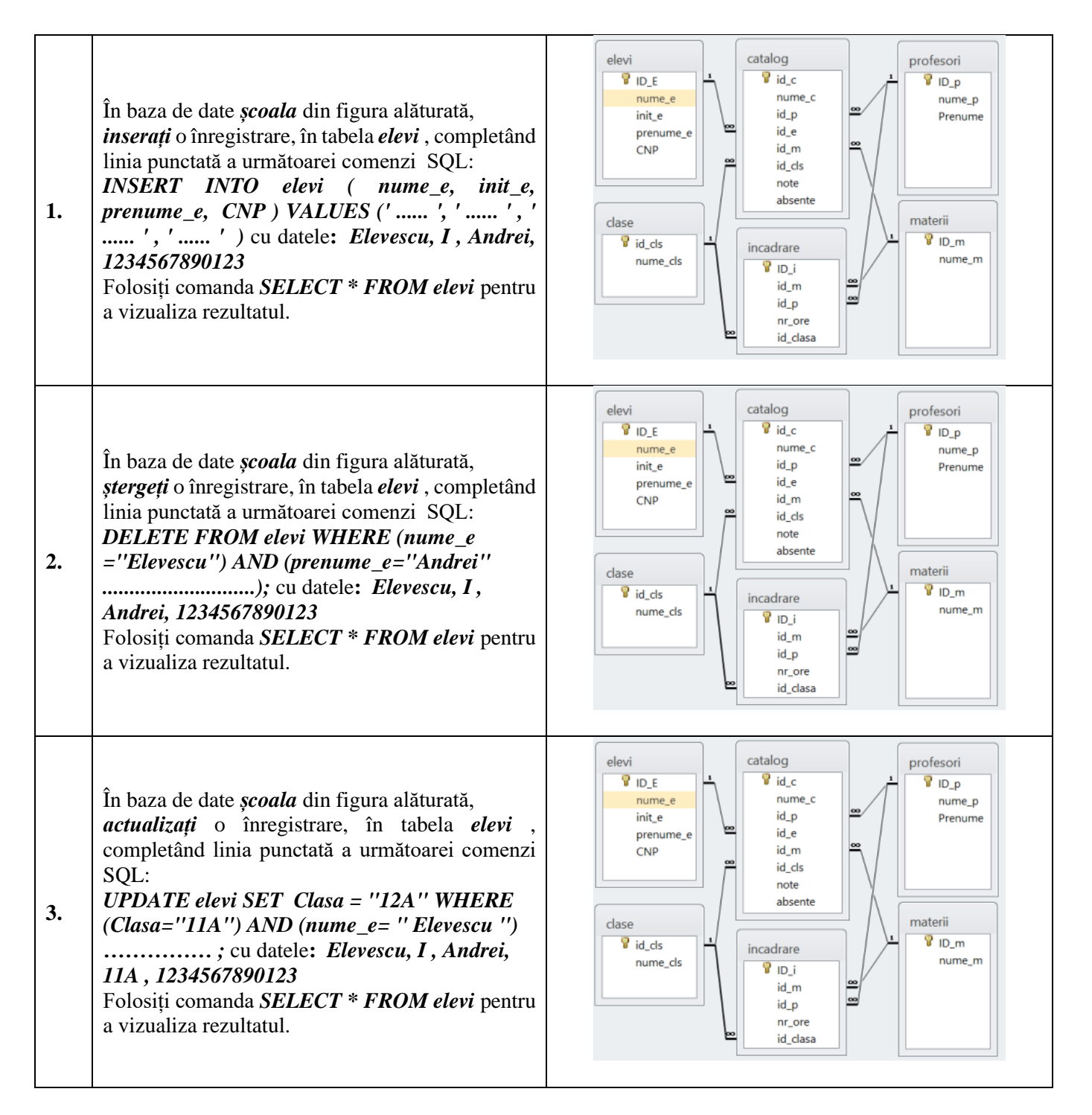

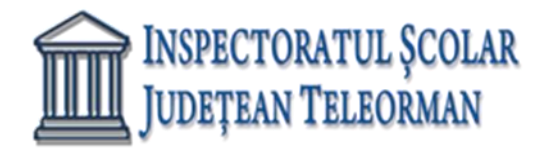

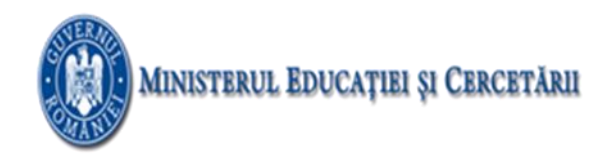

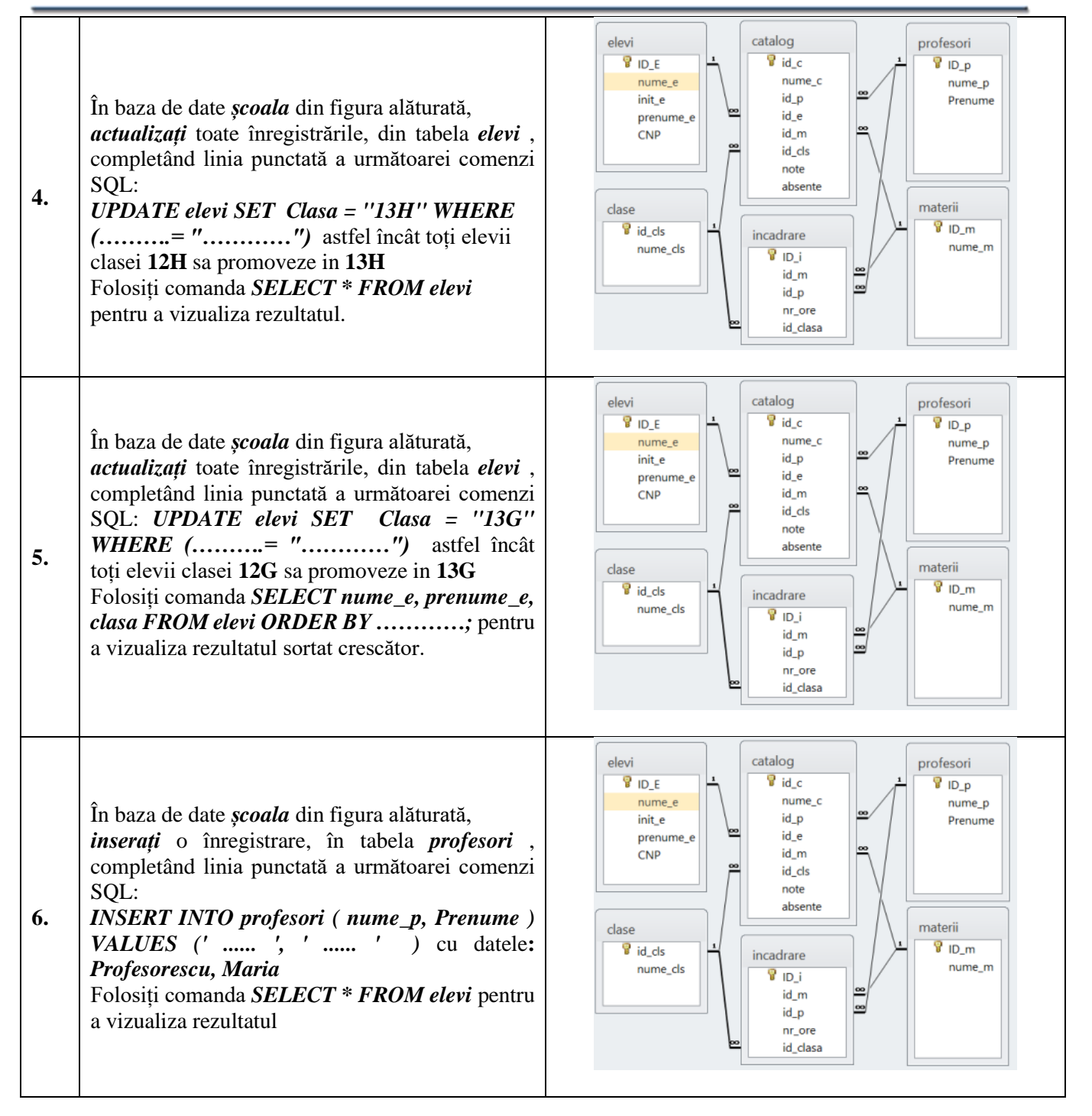

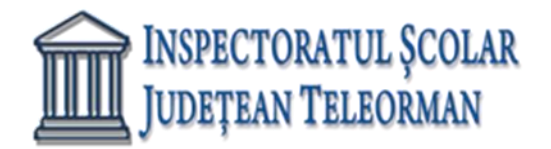

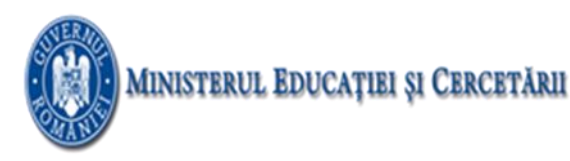

| 7. | În baza de date <i>scoala</i> din figura alăturată,<br><i>stergeți</i> o înregistrare, în tabela <i>profesori</i> ,<br>completând linia punctată a următoarei comenzi<br>SQL:<br><i>DELETE FROM profesori WHERE (nume_p</i><br>='' <i>Profesorescu '') AND (Prenume=''''</i><br>); cu datele: <i>Profesorescu,</i><br><i>Maria</i><br>Folosiți comanda <i>SELECT * FROM profesori</i><br>pentru a vizualiza rezultatul.                                                                                                 | elevi<br>Profesori<br>Profesori<br>Prof                                                                                                    |
|----|----------------------------------------------------------------------------------------------------|----------------------------------------------------------------------------------------------------|
| 8. | În baza de date <i>scoala</i> din figura alăturată,<br><i>actualizați</i> o înregistrare, în tabela <i>profesori</i> ,<br>completând linia punctată a următoarei comenzi<br>SQL:<br><i>UPDATE profesori SET nume</i> =<br>" <i>Profesorescu'', prenume=</i> " <i>Andrei</i> " <i>WHERE</i><br>( <i>Id_p</i> =) cu datele <i>Id_p</i> =1<br>Folosiți comanda <i>SELECT</i> * <i>FROM profesori</i><br><i>ORDER BY</i> astfel ca tabela sa fie ordonata<br>alfabetic după <i>nume_p</i> pentru a vizualiza<br>rezultatul. | elevi<br>Profesori<br>Profesori<br>Prof                                                                                                    |
| 9. | În baza de date <i>scoala</i> din figura alăturată,<br><i>actualizați</i> toate înregistrările, din tabela <i>elevi</i> ,<br>completând linia punctată a următoarei comenzi<br>SQL:<br><i>UPDATE elevi SET Clasa = "13F" WHERE</i><br>(="") astfel încât toți elevii<br>clasei <b>12F</b> sa promoveze in <b>13F</b><br>Folosiți comanda <i>SELECT * FROM elevi</i> pentru<br>a vizualiza rezultatul.                                                                                                    | elevi<br>PiD_E<br>nume_e<br>init_e<br>prenume_e<br>CNP<br>Clase<br>id_cls<br>nume_cls<br>id_m<br>id_cls<br>note<br>absente<br>id_p<br>id_ds<br>note<br>absente<br>id_p<br>id_ds<br>note<br>absente<br>id_p<br>id_cls<br>note<br>absente<br>id_p<br>id_cls<br>note<br>absente<br>id_cls<br>note<br>id_cls<br>note |

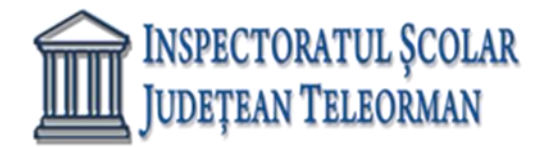

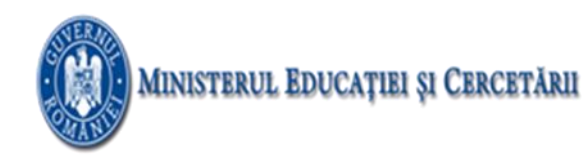

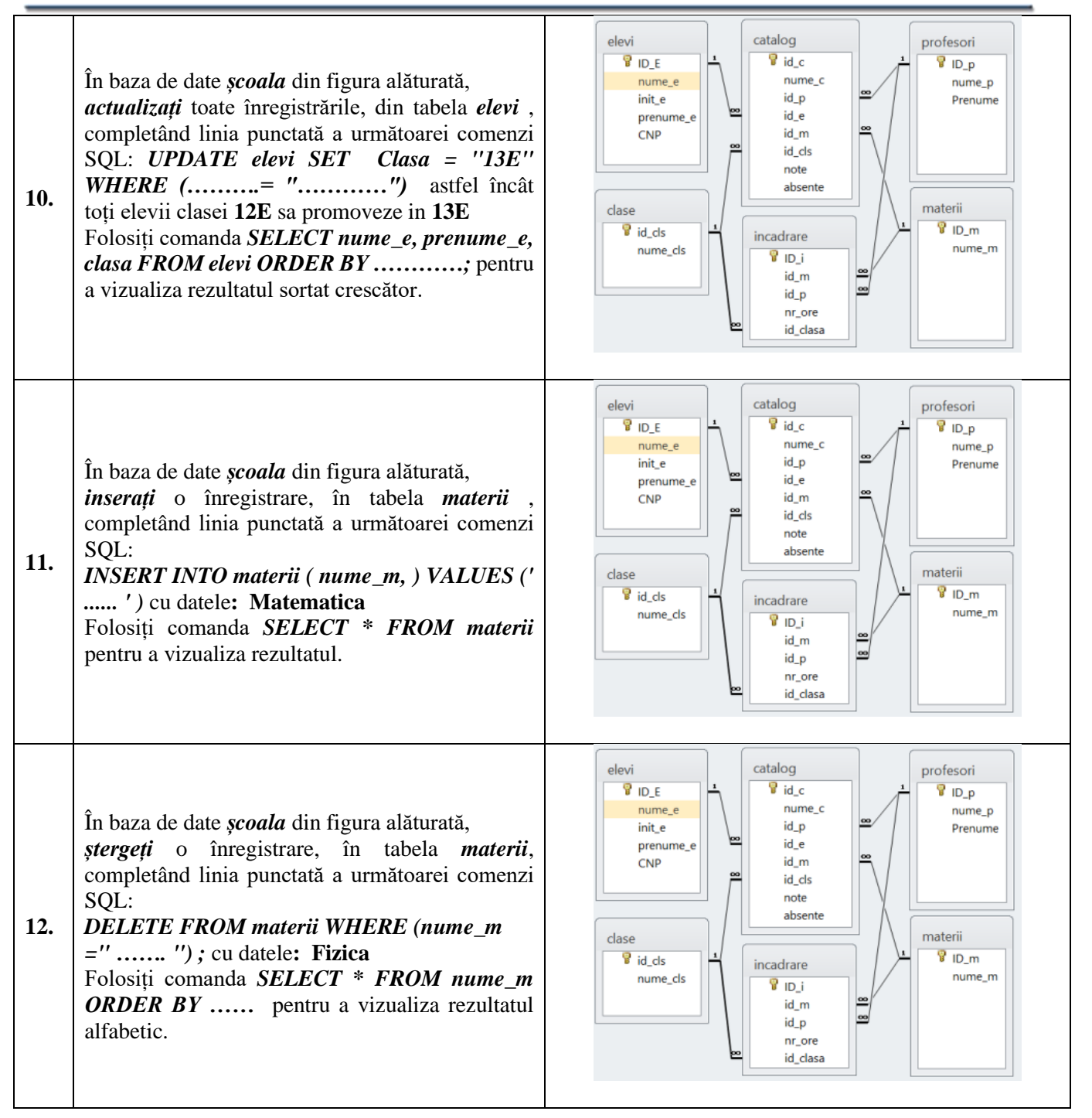

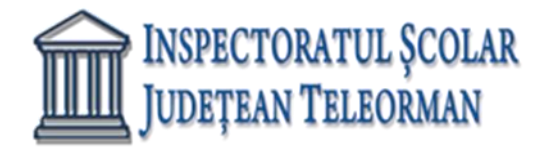

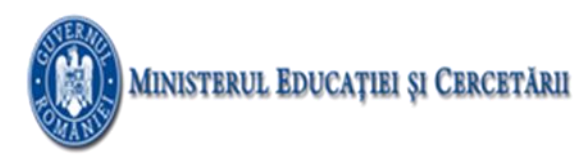

| 13. | În baza de date <i>scoala</i> din figura alăturată,<br><i>actualizați</i> toate înregistrările, din tabela <i>elevi</i> ,<br>completând linia punctată a următoarei comenzi<br>SQL:<br><i>UPDATE materii SET nume_m = "Chimie"</i><br><i>WHERE (= "")</i> astfel încât<br><i>Fizica</i> sa fie actualizata cu <i>Chimie</i><br>Folosiți comanda <i>SELECT * FROM materii</i><br><i>ORDER BY</i> pentru a vizualiza rezultatul<br>alfabetic.                                                                                                    | elevi<br>P ID_E<br>nume_e<br>init_e<br>prenume_e<br>CNP<br>CNP<br>Clase<br>Clase<br>Clase<br>P id_cls<br>note<br>absente<br>D_i<br>id_e<br>id_m<br>id_cls<br>note<br>absente<br>P ID_p<br>Prenume<br>P Prenume<br>P ID_m<br>materii<br>P ID_m<br>materii<br>P ID_m<br>nume_m<br>P ID_m<br>nume_m<br>P ID_m<br>nume_m<br>P ID_m<br>nume_m<br>P ID_m<br>nume_m<br>P ID_m<br>nume_m<br>P ID_m<br>nume_m<br>N<br>P ID_m<br>N<br>N<br>N<br>N<br>N<br>N<br>N<br>N<br>N<br>N<br>N<br>N<br>N                                                                                                    |
|-----|----------------------------------------------------------------------------------------------------|----------------------------------------------------------------------------------------------------|
| 14. | În baza de date <i>scoala</i> din figura alăturată,<br><i>selectați</i> toate înregistrările, din tabela <i>profesori</i> ,<br>completând linia punctată a următoarei comenzi<br>SQL:<br><i>SELECT</i> profesori.nume_p, profesori.Prenume<br><i>FROM</i> profesori <i>INNER JOIN</i> incadrare <i>ON</i><br>profesori.ID_p = incadrare.id_p<br><i>WHERE</i> (((incadrare.id_clasa)=));<br>Astfel ca id-ul clasei sa fie 1-<br>Executați interogarea.                                                                                                   | elevi<br>P ID_E<br>nume_e<br>int_e<br>prenume_e<br>CNP<br>CAP<br>CAP<br>CAP<br>CAP<br>CAP<br>CAP<br>CAP<br>CA                                                                                                    |
| 15. | În baza de date <i>scoala</i> din figura alăturată,<br><i>selectați</i> toate înregistrările, din tabela <i>incadrare</i><br>, completând linia punctată a următoarei comenzi<br>SQL:<br><i>SELECT</i> profesori.nume_p, profesori.Prenume, =<br>incadrare.id_c <i>FROM</i> profesori <i>INNER JOIN</i><br>incadrare <i>ON</i> profesori.ID_p = incadrare.id_p<br>WHERE (((profesori.nume_p)=" ") <i>AND</i><br>((profesori.Prenume)="Andrei"));<br>Astfel ca sa se afișeze toate clasele profesorului<br>Profesorescu Andrei<br>Executați interogarea. | elevi<br>P ID_E<br>nume_e<br>init_e<br>prenume_e<br>CNP<br>Clase<br>Clase<br>id_cds<br>nume_cds<br>id_ds<br>note<br>absente<br>id_m<br>id_ds<br>note<br>absente<br>id_m<br>id_ds<br>note<br>absente<br>id_m<br>id_ds<br>note<br>absente<br>id_m<br>id_ds<br>note<br>absente<br>id_m<br>id_ds<br>note<br>absente<br>id_e<br>id_m<br>id_ds<br>note<br>absente<br>id_m<br>id_ds<br>note<br>absente<br>id_m<br>id_ds<br>note<br>absente<br>id_m<br>id_ds<br>note<br>absente<br>id_ds<br>note<br>id_m<br>id_ds<br>note<br>id_m<br>id_ds<br>note<br>id_m<br>id_ds<br>note<br>id_m<br>id_ds<br>note<br>id_m<br>id_ds<br>note<br>id_m<br>id_ds<br>note<br>id_m<br>id_ds<br>note<br>id_m<br>id_ds<br>note<br>id_m<br>id_ds<br>note<br>id_m<br>id_ds<br>note<br>id_m<br>id_m<br>id_m<br>id_m<br>id_m<br>id_m<br>id_m<br>id_m<br>id_m<br>id_m<br>id_m<br>id_ds<br>note<br>id_ds<br>note<br>id_dsa<br>note<br>id_dsa<br>note<br>id_dsa<br>not |

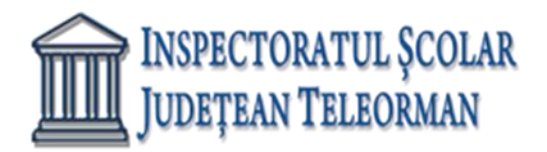

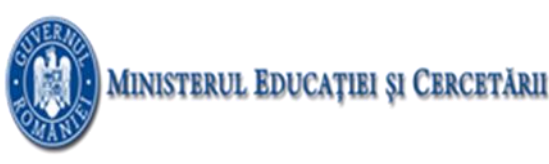

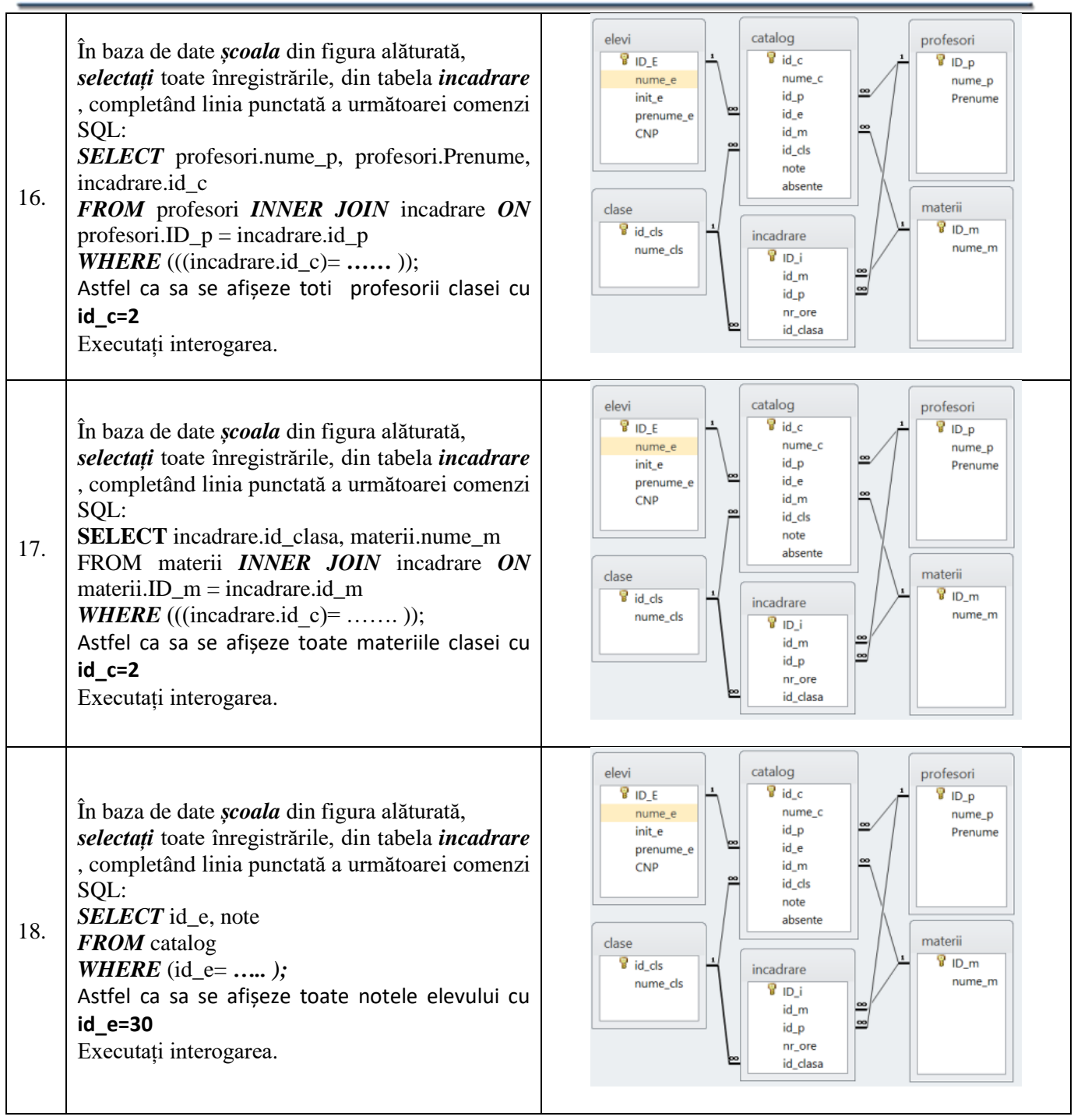

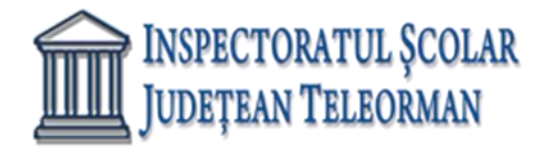

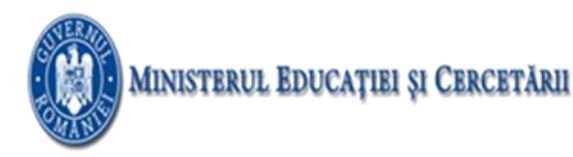

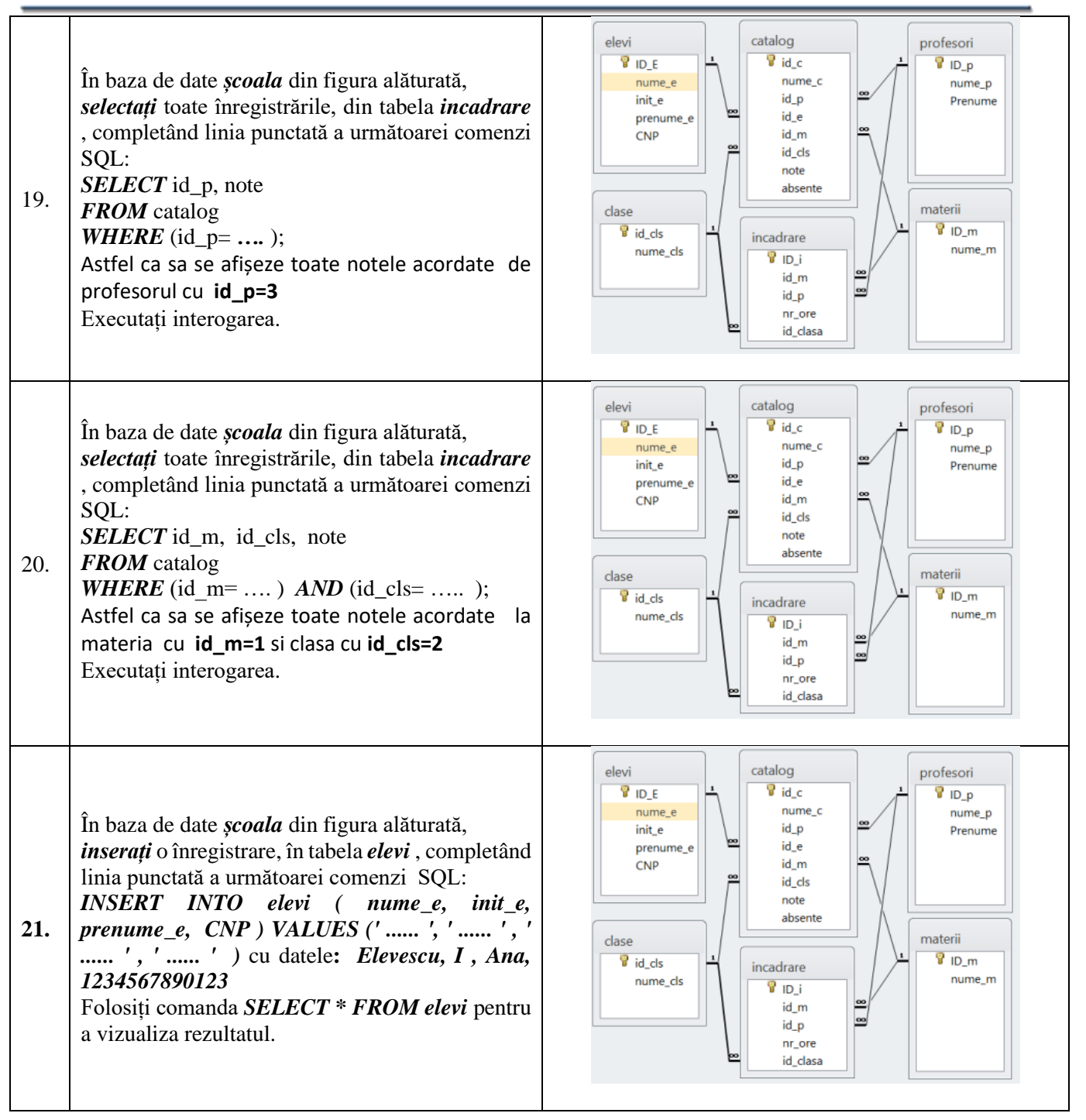

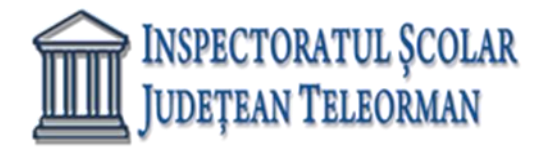

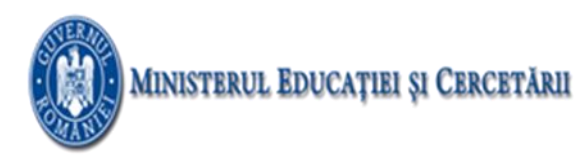

| 22. | În baza de date <i>scoala</i> din figura alăturată,<br><i>stergeți</i> o înregistrare, în tabela <i>elevi</i> , completând<br>linia punctată a următoarei comenzi SQL:<br><i>DELETE FROM elevi WHERE (nume_e</i><br>='' <i>Elevescu'') AND (prenume_e=''Ana''</i><br>); cu datele: <i>Elevescu, I, Ana,</i><br><i>1234567890123</i><br>Folosiți comanda <i>SELECT * FROM elevi</i> pentru<br>a vizualiza rezultatul.                                         | elevi<br>Profesori<br>Profesori<br>Profesori<br>Profesori<br>Profesori<br>Profesori<br>Profesori<br>Profesori<br>Profesori<br>Prenume_p<br>Prenume<br>d_e<br>id_e<br>id_ds<br>note<br>absente<br>Prenume<br>Prenume<br>Profesori<br>Prenume<br>Profesori<br>Profesori<br>Profesor                                                                                                    |
|-----|----------------------------------------------------------------------------------------------------|----------------------------------------------------------------------------------------------------|
| 23. | În baza de date <i>scoala</i> din figura alăturată,<br><i>actualizați</i> o înregistrare, în tabela <i>elevi</i> ,<br>completând linia punctată a următoarei comenzi<br>SQL:<br><i>UPDATE elevi SET Clasa = ''9A'' WHERE</i><br>( <i>Clasa=''10A'') AND (nume_e= '' Elevescu '')</i><br>; cu datele: <i>Elevescu, I</i> , <i>Anca</i> , <i>9A</i><br>, <i>1234567890123</i><br>Folosiți comanda <i>SELECT * FROM elevi</i> pentru<br>a vizualiza rezultatul. | elevi<br>Profesori<br>Profesori<br>Profesori<br>Profesori<br>Profesori<br>Profesori<br>Profesori<br>Profesori<br>Profesori<br>Prenume_p<br>Prenume<br>d_ds<br>note<br>absente<br>Materii<br>Profesori<br>Prenume<br>Prenume<br>Materii<br>Profesori<br>Prenume<br>Prenume<br>Prenume<br>Materii<br>Profesori                                                                                                    |
| 24. | În baza de date <i>scoala</i> din figura alăturată,<br><i>actualizați</i> toate înregistrările, din tabela <i>elevi</i> ,<br>completând linia punctată a următoarei comenzi<br>SQL:<br><i>UPDATE elevi SET Clasa = ''13A'' WHERE</i><br>(= "") astfel încât toți elevii<br>clasei <b>12A</b> sa promoveze in <b>13A</b><br>Folosiți comanda <i>SELECT * FROM elevi</i><br>pentru a vizualiza rezultatul.                                                     | elevi<br>PID_E<br>nume_e<br>init_e<br>prenume_e<br>CNP<br>Clase<br>Clase<br>id_cds<br>nume_cds<br>id_cds<br>id_ds<br>id_ds<br>note<br>absente<br>id_p<br>id_e<br>id_ds<br>note<br>absente<br>id_p<br>id_ds<br>note<br>absente<br>id_p<br>id_ds<br>note<br>absente<br>id_p<br>id_ds<br>note<br>absente<br>id_ds<br>note<br>id_p<br>id_ds<br>note<br>absente<br>id_ds<br>note<br>id_ds<br>note<br>id_dsa<br>note<br>id_dsa<br>note<br>id |

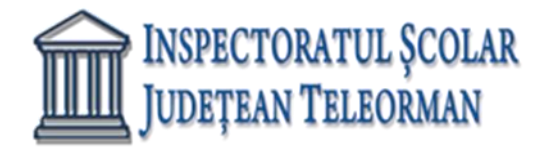

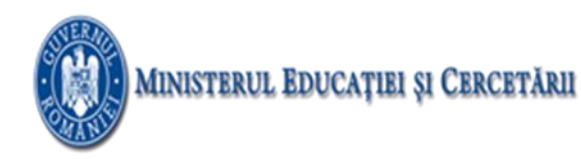

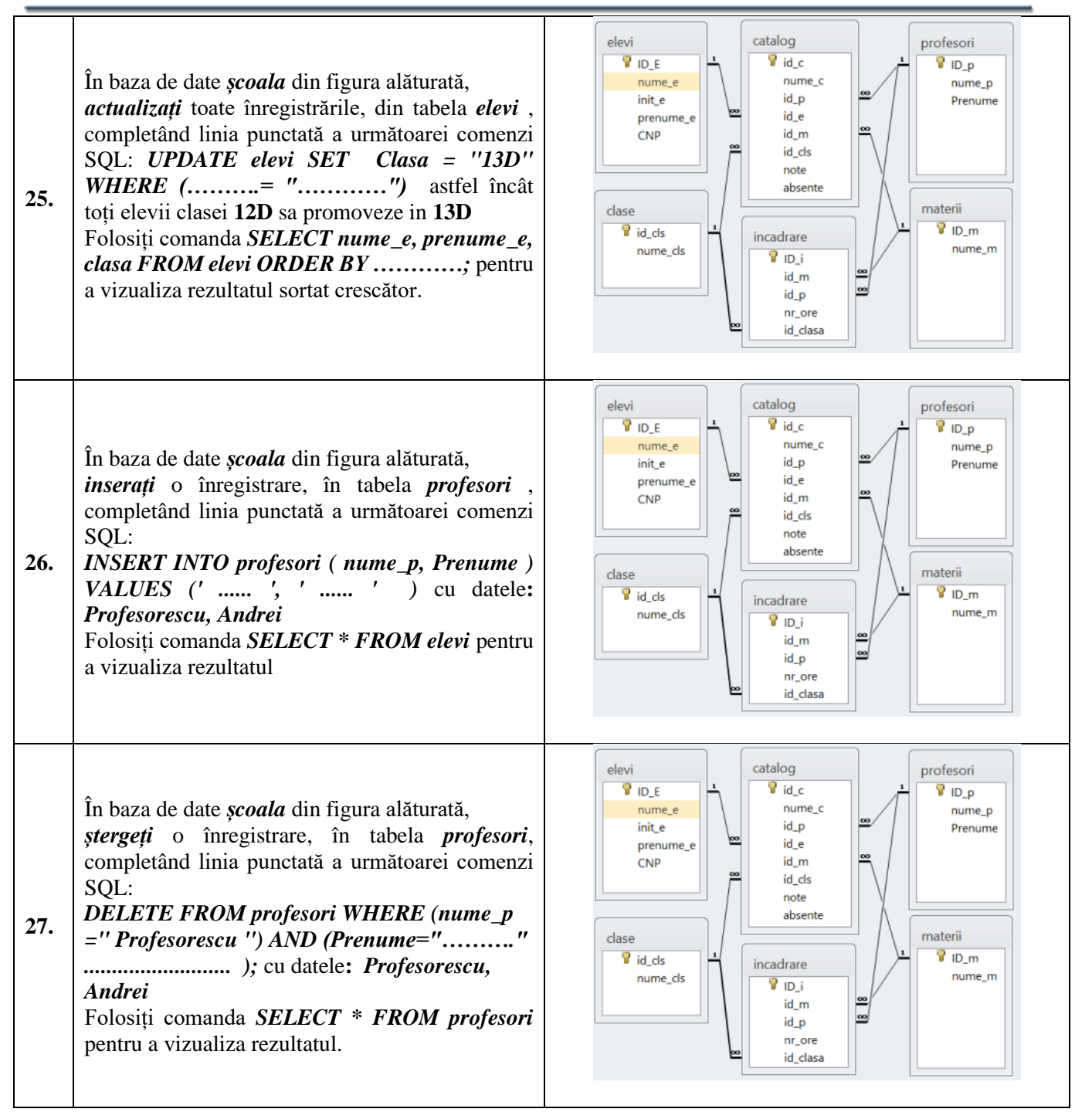

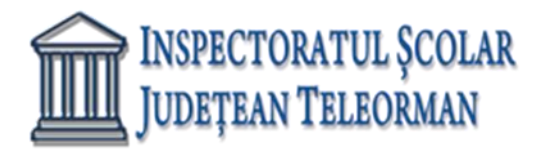

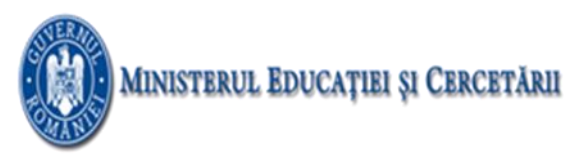

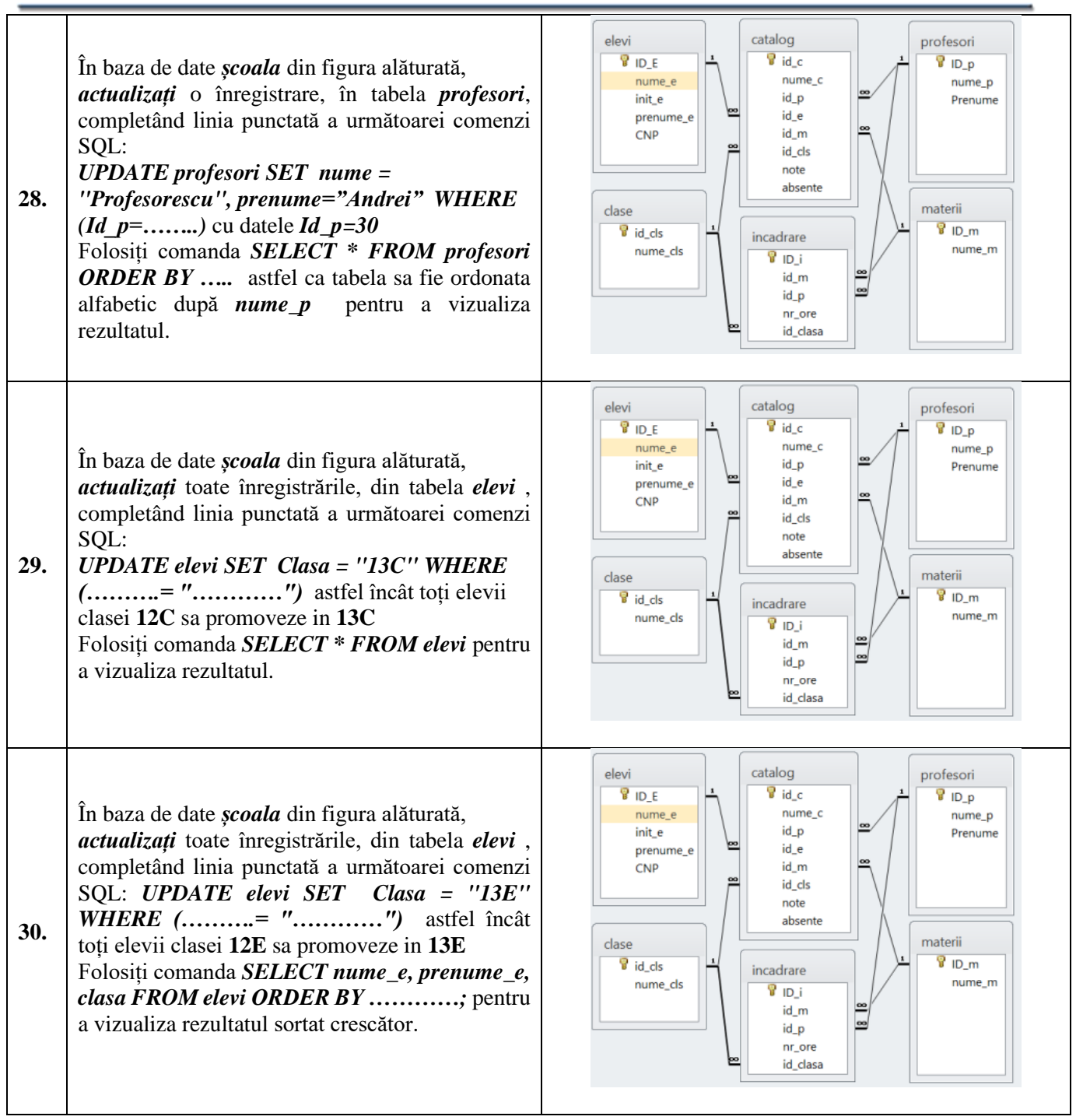